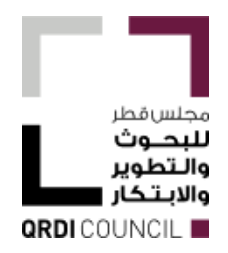

# GRADUATE SPONSORSHIP RESEARCH AWARD

# **GRANT APPLICATION GUIDE**

# (GAG)

# UDST Note:

Students are strongly encouraged to liaise with Program Head / Faculty to assist them in the GAG development, specially in the below:

**4.5.** Enter five most relevant keywords that best describe the research proposal. (*Figure 7*)

**4.6.** Select the research area, specialty, and sub-specialty of the project. (*Figure 7*)

**4.7.** Select the research type (applied research, basic research, translational research) from the drop-down menu provided. (*Figure 7*)

5.8. Statement Letter

# **Table of Contents**

| Section I.   | Acronym List                        | 3 |
|--------------|-------------------------------------|---|
| Section II.  | Account Registration                | 4 |
| Section III. | Profile Update                      | 5 |
| Section IV   | Proposal Registration               | 3 |
| Section V.   | Proposal Preparation and submission | 3 |
| 5.3.         | Research Areas                      | 3 |
| 5.4.         | Student Profile                     | 9 |
| 5.5.         | Eligibility                         | 9 |
| 5.6.         | Program Details                     | 9 |
| 5.7.         | Academic Achievements1              | ) |
| 5.8.         | Statement Letter1                   | 1 |
| 5.9.         | Budget Details1                     | 1 |
| 5.10         | 0. Other Grants1                    | 1 |
| 5.11         | I. Potential IP1                    | 2 |
| 5.12         | 2. Miscellaneous Documents1         | 2 |
| 5.13         | 3. Declarations1                    | 2 |
| 5.14         | 1. Preview Proposal1                | 3 |
| 5.15         | 5. Submit proposal1                 | 3 |

# Section I. Acronym List

| AA     | Academic Advisor                          |
|--------|-------------------------------------------|
| AROR   | Authorized Research Office Representative |
| AMG    | Award Management Guide                    |
| Co-LPI | Co-Lead Principal Investigator            |
| GAG    | Grant Application Guide                   |
| GS     | Graduate Student                          |
| QNRF   | Qatar National Research Fund              |
| RFA    | Request For Application                   |
| RO     | Research Office                           |
| ROC    | Research Outcome Centre                   |
| SI     | Submitting Institution                    |

# Section II. Account Registration

### 2.1. Graduate Student Registration

Each GSRA student must register with QNRF at <a href="https://oss.qgrants.org/">https://oss.qgrants.org/</a> . To create an account, please follow the below steps:

- 1. Enter the website <u>https://oss.qgrants.org/</u>
- 2. Click on the "Create a new account"; (*Figure 1*)
- 3. Select the role "Graduate Student" for the GS from the dropdown list; (Figure 2)
- 4. Enter Your ORCID<sup>1</sup>(click on "Fetch my info" to retrieve your first and last names). (Figure 2)
- Enter your first and last names, your email (use official work email, and create new password); (*Figure 2*)
- 6. Click "Register"; an email will be sent to your email address to activate your account. (Figure 2)
- 7. Login to your email address and activate your account

| Create a new user account in our system by comp                                          | leting this simple form.                |
|------------------------------------------------------------------------------------------|-----------------------------------------|
| Select the required role *                                                               | * Required fiel                         |
| Please select your role                                                                  |                                         |
| ORCID (What is ORCID?)                                                                   |                                         |
| Fetch my info                                                                            |                                         |
| First Name *                                                                             |                                         |
| Last Name *                                                                              |                                         |
| Confirm Email *                                                                          |                                         |
| Password *                                                                               |                                         |
| Vour password must be at least 8 characters in length an characters . Confirm Password * | nd contain letters, digits, and special |

Figure 1 - New user registration

Figure 2 - New user registration- login

B Welcome to Qatar Grants(QGrants). Please enter your email and password to login

**QRDI PORTAL** 

1

.

Forgot Password? Reset Password

Email

Password

Logir

Remember me

Create a New Accoun

Do You Need Help? Submit Ticket

<sup>&</sup>lt;sup>1</sup> If you don't have ORCID you can register on <u>https://orcid.org/register</u>. For more information on ORCID please visit <u>www.orcid.org</u>.

# Section III. Profile Update

- **3.1.** Before stating your proposal, please make sure to update your personal information and ID documents. (*Figure 3A*)
- **3.2.** To update your personal information, click on "Profile" then click on "Update personal information" (*Figure 3B*). In this section, the candidate can choose the employee type from the drop-down list (*Figure 3B*)
- **3.3.** To update your ID documents, click on "Update ID documents" (*Figure 3C*) candidates must upload a valid QID and passport, in this section, the candidate must upload both QID and passport. (*Figure 3C*)
- **3.4.** Proposal registration will automatically allow the start of proposal preparation.

| GRDI PORTAL<br>Connect. Collaborate. Create                                                                                                    | Figure 3A. Dash                                                                           | board                                                                                       |        |
|----------------------------------------------------------------------------------------------------|-------------------------------------------------------------------------------------------|---------------------------------------------------------------------------------------------|--------|
| Welcome Mits Roaa Byazori           Dashboard         Pre-Award         Pre-Fund         Post-Award         Collaborations         QRN         Mallbox | Profile Support QRDI Portal                                                               |                                                                                             | Logout |
| Please click on the menu titled 'Pre-Award' above to see different sub menus that will allow you to v                                                  | ork on your proposal. If you are not able to view any such menus, then please make sure y | our browser's version is latest (Chrome 54/Firefox 43 or later) or try a different browser. |        |
| OCnline Performance Monitoring Points                                                                                                    | 🖬 My Active Partici                                                                       | cipations (1)                                                                               |        |
| do par 0 a 26 par<br>do par 0 a 29 par<br>do par 0 a 29 par<br>100 par 100 par<br>Annuel: 0 Pas, Total: 0 Pas                                          | Seudent in GSRA1<br>Title: dertenter                                                      | 10+2-0402-23003                                                                             |        |
| Historia Brazer Pasar                                                                                                    | M. Natification (                                                                         | m                                                                                           |        |
| You don't have upcoming progress reports at this moment.                                                                                               |                                                                                           | μ                                                                                           |        |
|                                                                                                    |                                                                                           |                                                                                             |        |
| ØImportant Links                                                                                                    | Pending Change Re                                                                         | tequests (0)                                                                                |        |

### Figure 3B. Update Profile

| QRDIPORT<br>Connect. Collaborate. ( | Gender*                         | Female ~                                        |                                        |
|-------------------------------------|---------------------------------|-------------------------------------------------|----------------------------------------|
| Welcome                             | Highest Degree*                 | MSc 🗸                                           |                                        |
| Dashboard Pre-Award 🔻               | Highest Degree - Month, Year*   | June ~ 2022                                     | ~                                      |
| My Profile Home                     | Employment Type*                | [                                               |                                        |
| Update Personal Info                | employment type                 | Employed/Full time                              | ~                                      |
| Update Contact Info                 | Affiliated Institution Country* | Qatar                                           | ~                                      |
| Update CV                           |                                 |                                                 |                                        |
| Update Research Area                | Affiliated Institution Name*    | If your affiliated institution is not listed he | re, please click 'Add New Institution' |
| Update Effort Details               |                                 | Hamad Bin Khalifa University (Academic          | : Institutions) 🗸                      |

### Figure 3C. Upload ID Documents

| My Profile Home       | Update ID Documents                                                                                                    |  |  |  |  |  |  |
|-----------------------|----------------------------------------------------------------------------------------------------|--|--|--|--|--|--|
| Change Password       | Use this page to upload your official Identification Documents to the system. Please note that for some programs, uploading a valid Residence Permit (e.g. Qatari ID) and Passport is |  |  |  |  |  |  |
| Update Personal Info  | required.                                                                                                    |  |  |  |  |  |  |
| Update Contact Info   |                                                                                                    |  |  |  |  |  |  |
| Update CV             | Opioaded Documents                                                                                                    |  |  |  |  |  |  |
| Update Research Area  | Document 1                                                                                                    |  |  |  |  |  |  |
| Update Effort Details |                                                                                                    |  |  |  |  |  |  |
| Update QNRS           | Document: Qatar ID Card Numbered: 1 (Expires On: May 26, 2024)                                                                                                    |  |  |  |  |  |  |
| Update Dependents     | Document File:Qatar_JD Cardpdf                                                                                                    |  |  |  |  |  |  |
| Update ID Documents   |                                                                                                    |  |  |  |  |  |  |
| Publications          | Delete                                                                                                    |  |  |  |  |  |  |
| Notifications         | Document 2                                                                                                    |  |  |  |  |  |  |
| Alumni Preferences    | Document Passnort Numbered: 2                                                                                                    |  |  |  |  |  |  |
| Bank Details          | occumente l'adaptive number col 2                                                                                                    |  |  |  |  |  |  |
| Researcher Profiles   | Document File:Passport_2022 .pdf                                                                                                    |  |  |  |  |  |  |
|                       | Delete                                                                                                    |  |  |  |  |  |  |

# Section IV. Proposal Registration

#### For proposal registration follow the steps below:

- 4.1. Click on the "Pre-Award" tab, then "Start Proposal" (Figure 4)
- **4.2.** Click on "Start Proposal Registration" next to Graduate Sponsorship Research Award, Cycle . <u>(4)</u>
- **4.3.** Click on the correct Program Track "Local" or "International" to start the proposal registration. *(Figure 5)*

| Connect. Collaborate. Create                                                                                                    |                                               |                                         | Figure 4. Pre-                                                      | Award                                                                 |                                   |                                                      |
|----------------------------------------------------------------------------------------------------|-----------------------------------------------|-----------------------------------------|---------------------------------------------------------------------|-----------------------------------------------------------------------|-----------------------------------|------------------------------------------------------|
| Dashboard Pre-Award Y Pre-Fund                                                                                                    | Post-Award * Collaborations Q                 | QRN Mailbox Profile Su                  | ipport QRDI Portal                                                  |                                                                       |                                   | Logout                                               |
| Start Prop Start Proposal 2<br>Proposal Preparation                                                                                                    |                                               |                                         |                                                                     |                                                                       |                                   |                                                      |
| Please fin<br>registratic     Proposal Status     Participation Requests     Graduate Student Roles                                                            | cycles you are eligible to start a proposi    | al. Proposals may be started accord     | ding to the mentioned Start and End dates. Please note that some pr | ograms will require that LPI must be from inside Qatar (his/her resid | ling country and institution cou  | ntry in the profile must be Qatar) to start proposal |
| •                                                                                                    |                                               |                                         |                                                                     |                                                                       |                                   |                                                      |
| Note: If you are having a graduate student                                                                                                    | : or postdoc role in your profile, you will b | be able to see the list of active proje | ects with those un-named poisitions available under the menu "Pre-/ | ward > Graduate Student Roles" or "Pre-Award > Postdoc Roles". Co     | ntact IT Support if you are eligi | ble and do not have these roles in your profile.     |
| Program / Call                                                                                                    |                                               | Cycle                                   | Start Proposal - Begin                                              | Start Proposal - End                                                  |                                   |                                                      |
| Undergraduate Research Experience Program UREP 30th Cycle 28-Feb-2023 06:00 AM Dohe Time 28-Mar-2024 06:00 AM Dohe Time View Timeline Start Proposal Registrat |                                               |                                         |                                                                     |                                                                       | Start Proposal Registration       |                                                      |
| QNRF-TÜBITAK Joint Funding Program AICC 5th Cycle 28-Feb-2023 08:00 AM Doha Time 28-Mar-2024 08:00 AM Doha Time View Timeline Start Proposal Registre          |                                               |                                         |                                                                     |                                                                       | Start Proposal Registration       |                                                      |
| Graduate Sponsorship Research Award                                                                                                    |                                               | GSRA 10th Cycle                         | 27-Mar-2023 11:00 AM Doha Time                                      | 06-Jul-2023 11:00 AM Doha Time                                        | View Timeline                     | Start Proposal Registration                          |

#### Figure 5. Program Track

| QRDI PORTAL<br>Connect. Collaborate. Create       |                                                                                 |         |
|---------------------------------------------------|---------------------------------------------------------------------------------|---------|
| Welcome Miss Roaa Elyazori                        |                                                                                 |         |
| Dashboard Pre-Award Pre-Fund Post                 | -Award * Collaborations QRN Mailbox Profile Support QRDI Portal                 | Logout  |
| Start Proposal (Tracks)                           |                                                                                 | Back    |
| Please find below the list of active program trac | is under the selected program to start a proposal.                              |         |
|                                                   |                                                                                 |         |
| Program Track                                     | Remarks                                                                         |         |
| Local                                             | GSRA Local Track proposals are initiated by eligible students directly.         | 🖾 Start |
| International                                     | GSRA International Track proposals are initiated by eligible students directly. | 🕼 Start |

- 4.4. Enter your eligibility type and program details. (Figure 6)
- 4.5. Enter five most relevant keywords that best describe the research proposal. (Figure 7)
- **4.6.** Select the research area, specialty, and sub-specialty of the project. These classifications are based on Frascati classification http://www.qnrf.org/FOS (Figure 7)
- **4.7.** Select the research type (applied research, basic research, translational research) from the drop-down menu provided. (Figure 7)
- 4.8. Click "Register Proposal" to register your proposal. (Figure 7)
- **4.9.** In the next page, you will receive the proposal ID number please take note of this number and use it during your proposal preparation.
- **4.10.** System will automatically allow the start of proposal preparation.

### Figure 6. Eligibility

| GRDI PORTAL<br>Connect. Collaborate. Create           |                                    |                        |
|-------------------------------------------------------|------------------------------------|------------------------|
| Welcome Miss Roaa Elyazori                            |                                    |                        |
| Dashboard Pre-Award * Pre-Fund Post-Award * Collabore | ations QRN Malibox Profile Support | ort QRDI Portal Logous |
| Student Eligibility*                                  | ~                                  |                        |
| Program Type*                                         | ~                                  |                        |
| Program Institution*                                  | ~                                  |                        |
| Program (field of study)*                             |                                    |                        |
| Program Duration (In Years)*                          | ~                                  |                        |
| Program Duration (in Months)*                         | ~                                  |                        |
| Student Status*                                       | New                                |                        |

Construction

Figure 7. Eligibility

Once the proposal is registered, QNRF will send the Applicant a confirmation email and an SMS with a proposal ID number indicating that the proposal has been successfully registered, hence the need for a mobile phone number.

#### Section V. **Proposal Preparation and submission**

- 5.1. Go to "Pre-Award" Tab, click on "Proposal Preparation" then click on "Prepare Proposal" to start preparing. (Figure 8)
- 5.2. On the left-hand side of the proposal home page the GS will be able to view a menu showing the components of a proposal. These instructions will lead the candidate through the entire proposal preparation process starting from the Overview (Figure 9).

| QRDI POR<br>Connect. Collaborat | RTAL<br>te. Create             | Fig                                           | jure 8 - Start              | Proposal Pre                 | paration                                 | Rivers<br>Alary<br>Black<br>Black<br>B |
|---------------------------------|--------------------------------|-----------------------------------------------|-----------------------------|------------------------------|------------------------------------------|----------------------------------------------------------------------------------------------------|
| Welcome                         | _ 1                            |                                               |                             |                              |                                          |                                                                                                    |
| Dashboard Pre-Award V           | Pre-Fund P                     | Post-Award  Collaborations QRN                | Mailbox Profile             | Support QRDI Portal          |                                          | Logout                                                                                                    |
| Prepare Proposal Pr             | Prepare Proposal Preparation 2 |                                               |                             |                              |                                          |                                                                                                    |
| Proposals Participation         | atus<br>in Requests a          | according to the following timeline. Click on | the 'Prepare Proposal' link | against the required proposa | al to proceed with proposal preparation. |                                                                                                    |
| Graduate Si                     | tudent Roles                   |                                               |                             |                              |                                          |                                                                                                    |
| Proposal Number Pro             | oposal Title                   |                                               | Proposal Status             |                              |                                          |                                                                                                    |
| GSRA10-L-1-0403-23004           |                                |                                               | In Preparation              | 🕼 Prepare Proposal           | 3                                        |                                                                                                    |
|                                 |                                |                                               |                             |                              |                                          |                                                                                                    |
| Cycle                           | Proposal                       | Preparation Begin                             |                             | Proposal Preparation End     |                                          |                                                                                                    |
| GSRA 10th Cycle                 | 27-Mar-20                      | 2023 11:00 AM Doha Time                       |                             | 06-Jul-2023 11:00 AM Doha T  | ime                                      | View Timeline                                                                                                    |

#### **Figure 9 - Start Proposal Preparation**

| Overview              |                                                                                                    |                     |                  |                              |  |  |  |
|-----------------------|----------------------------------------------------------------------------------------------------|---------------------|------------------|------------------------------|--|--|--|
| Research Areas        | Here is an overview of this proposal showing its basic details and status.                                                                                               |                     |                  |                              |  |  |  |
| Student Profile       |                                                                                                    |                     |                  |                              |  |  |  |
| Elgibility            | A Click on the left menus to view different sections and add required data in them. (All sections related to student study and eligibility should be filled by student.) |                     |                  |                              |  |  |  |
| Program Details       |                                                                                                    |                     |                  |                              |  |  |  |
| Academic Achievements | Proposal History                                                                                                    | Proposal History    |                  |                              |  |  |  |
| Statement Letter      | Date                                                                                                    | Proposal Status     | Action By        | Remarks                      |  |  |  |
| Budget Details        | 03-Apr-2023 08:07 AM                                                                                                    | In Preparation      | Ms. Sara Mohamed | Proposal preparation started |  |  |  |
| Other Grants          | 03-Apr-2023 08:07 AM                                                                                                    | Proposal Registered | Ms. Sara Mohamed | Proposal registered          |  |  |  |
| Potential IP          |                                                                                                    |                     |                  |                              |  |  |  |
| Misc. Documents       | Proposal Information                                                                                                    |                     |                  |                              |  |  |  |
| Declarations          |                                                                                                    |                     |                  |                              |  |  |  |
| Preview Proposal      | Proposal Number: GSRA10-L-1                                                                                                    | -0403-23004         |                  |                              |  |  |  |
| Submit Proposal       | Properal Title:                                                                                                    |                     |                  |                              |  |  |  |
|                       | rtopoal nac                                                                                                    |                     |                  |                              |  |  |  |
|                       | Program Cycle: 65840<br>Proposal Status: In Preparation                                                                                                    |                     |                  |                              |  |  |  |
|                       |                                                                                                    |                     |                  |                              |  |  |  |
|                       | Proposal Type: New                                                                                                    |                     |                  |                              |  |  |  |
|                       | Registration Date: 03-Apr-202                                                                                                    | 3                   |                  |                              |  |  |  |
|                       | Submission Date:                                                                                                    |                     |                  |                              |  |  |  |
|                       |                                                                                                    |                     |                  |                              |  |  |  |
|                       | Proposal site must be updated. Write Not Applicable if not yet known or relevant.                                                                                        |                     |                  |                              |  |  |  |
|                       | Proposal title*                                                                                                    |                     |                  |                              |  |  |  |
|                       | 200 characters maximum                                                                                                    |                     |                  |                              |  |  |  |
|                       | Update T                                                                                                    | tle                 |                  |                              |  |  |  |
|                       |                                                                                                    |                     |                  |                              |  |  |  |

#### 5.3. Research Areas

ov

5.3.1. Research Areas entered in the proposal registration stage will appear. (Figure 10). The GS can edit them and then click "Save". 5.3.2.

| QRDI PORTA<br>Connect. Collaborate. Cr | AL<br>reate                          | Figure 10 - S                                                                                  | tart Proposal Preparatio                                                                           | n        |            |        |
|----------------------------------------|--------------------------------------|------------------------------------------------------------------------------------------------|----------------------------------------------------------------------------------------------------|----------|------------|--------|
| Dashboard Pre-Award * P                | re-Fund Post-Award * Collabora       | tions QRN Malibox Profile Support QRDI Portal                                                  |                                                                                                    |          |            | Logout |
| Proposal Preparation                   |                                      |                                                                                                |                                                                                                    |          |            |        |
| Overview                               | Research Areas                       |                                                                                                |                                                                                                    |          |            |        |
| Research Areas                         | Select the research areas where y    | your research based program of graduate study is aligned with.                                 |                                                                                                    |          |            |        |
| Student Profile                        |                                      |                                                                                                |                                                                                                    |          |            |        |
| Eighilty                               | A Select two research sub specialiti | es from the following tree. Once selection is complete, specify the primary & the secondary su | ib speciality then click "Save". Click on 'Edit' button if you want to modify the selection again. |          |            |        |
| Program Details                        |                                      |                                                                                                |                                                                                                    |          |            |        |
| Academic Achievements                  | Research Area                        | Sub Research Area                                                                              | Sub Speciality                                                                                     | Primary? | Secondary? |        |
| Statement Letter                       | 1. Natural Sciences                  | 1.1 Mathematics                                                                                | Pure Mathematics                                                                                   |          |            |        |
| Budget Details                         | 1. Natural Sciences                  | 1.2 Computer and Information Sciences                                                          | Computer Sciences                                                                                  |          |            |        |
| Other Grants                           |                                      |                                                                                                |                                                                                                    |          |            |        |
| Potential IP                           |                                      | Other Sub Speciality ttt                                                                       |                                                                                                    |          |            |        |
| Misc. Documents                        |                                      | Other Secondary Sub Speciality yuy                                                             |                                                                                                    |          |            |        |
| Declarations                           | Edit                                 |                                                                                                |                                                                                                    |          |            |        |
| Preview Proposal                       | _                                    |                                                                                                |                                                                                                    |          |            |        |
| Submit Proposal                        |                                      |                                                                                                |                                                                                                    |          |            |        |

#### 5.4. Student Profile

- **5.3.1.** Information entered by the GS appears in this page. *(Figure 11)*
- **5.3.2.** International track candidate might be required to upload their Birth certificate, please refer to the RFA.
- **5.3.3.** All candidates are required to update their employment status, marital status, CV's, ID documents.

| Overview              | Judent Profile                                                      |           |    |  |  |
|-----------------------|---------------------------------------------------------------------|-----------|----|--|--|
| Research reas         | Please find below the complete profile of Student for this property | csi.      | a  |  |  |
| Student Profile       |                                                                     |           | 1  |  |  |
| Bigibility            | A Student need to go to Profile section to edit this information if | required. | l, |  |  |
| Program Details       |                                                                     |           |    |  |  |
| Academic Achievements | Student Profile                                                     |           |    |  |  |
| Statement Letter      | Namer                                                               |           |    |  |  |
| Budget Details        |                                                                     |           |    |  |  |
| Other Grants          | Highest Degree:                                                     |           |    |  |  |
| Potential IP          | Status:                                                             |           |    |  |  |
| Misc. Documents       | College / Department:                                               |           |    |  |  |
| Declarations          | lectitution                                                         |           |    |  |  |
| Preview Proposal      | instruction.                                                        |           |    |  |  |
| Submit Proposal       | Email:                                                              |           |    |  |  |
|                       | Secondary Email:                                                    |           |    |  |  |
|                       | Mobile:                                                             |           |    |  |  |
|                       | Phone:                                                              |           |    |  |  |
|                       | CV:                                                                 |           |    |  |  |
|                       | Gender:                                                             |           |    |  |  |
|                       | Date and Place of Birth:                                            |           |    |  |  |
|                       | Nationality:                                                        |           |    |  |  |
|                       | Country of Residence:                                               |           |    |  |  |
|                       |                                                                     |           |    |  |  |

#### Figure 11 – Student Profile

#### 5.5. Eligibility

Upload your employment letter and fill the mandatory fields and click save. (Figure 12)

| Student Profile                |                                                                    |                                                                                                    |
|--------------------------------|--------------------------------------------------------------------|----------------------------------------------------------------------------------------------------|
| Eligibility<br>Program Details | A Click on 'Update Document' to change the Eligibility criteria ar | d upload the required proof document. Once done, click on Save' button to save the changes you made. If you upload a new file, existing file will be replaced.                     |
| Academic Achievements          |                                                                    |                                                                                                    |
| Statement Letter               |                                                                    |                                                                                                    |
| Statement better               | Applicant Nationality                                              |                                                                                                    |
| Budget Details                 | Applicant Eligibility*                                             | Qatar resident less than 5 years                                                                                                    |
| Other Grants                   |                                                                    |                                                                                                    |
| Potential IP                   | Required Document*                                                 | Residency evidence for each year and the Employment Letter                                                                                                    |
| Misc. Documents                | Flightlity Proof Documents.*                                       |                                                                                                    |
| Declarations                   | PDF format - Maximum 10MB                                          | Document Type * Employment Later                                                                                                    |
| Preview Proposal               |                                                                    |                                                                                                    |
| Submit Proposal                |                                                                    | Covering number of year(s)                                                                                                    |
|                                |                                                                    | spechy in appricable                                                                                                    |
|                                |                                                                    | Validity start year                                                                                                    |
|                                |                                                                    |                                                                                                    |
|                                |                                                                    | Validity end year<br>Specify if applicable                                                                                                    |
|                                |                                                                    |                                                                                                    |
|                                |                                                                    | Eligibility File" Select                                                                                                    |
|                                |                                                                    | (After you select a file, please wait until a green dot appears on left of the file name. If a red dot appears, the file is invalid and you should remove it and try another one.) |
|                                |                                                                    | Sive Document Cancel                                                                                                    |
|                                |                                                                    |                                                                                                    |
|                                |                                                                    |                                                                                                    |
|                                |                                                                    |                                                                                                    |
|                                |                                                                    |                                                                                                    |
|                                |                                                                    |                                                                                                    |
|                                |                                                                    |                                                                                                    |
|                                |                                                                    |                                                                                                    |
| <                              |                                                                    |                                                                                                    |

#### Figure 12 - Eligibility

#### 5.6. Program Details

Upload your acceptance letter and fill the mandatory fields and click save. (Figure 13)

| policy              | Click on 'Edit' button to change the existing data. Once done, o one. | cit on Sever button to seve the changes you made. Note that some fields like Program Type, Duration, etc. are not editable as changing them will affect the budget structure. If you need to change these fields, please selects this proposal and register a new |
|---------------------|-----------------------------------------------------------------------|----------------------------------------------------------------------------------------------------|
| igram Details       |                                                                       |                                                                                                    |
| sdemic Achievements | Program Details                                                       |                                                                                                    |
| tement Letter       |                                                                       |                                                                                                    |
| dget Details        | Program Type:                                                         |                                                                                                    |
| her Grants          | Program Mode:                                                         |                                                                                                    |
| tential IP          | Submitting institution:                                               |                                                                                                    |
| rc Documents        |                                                                       |                                                                                                    |
| claracions          | Program Institution:                                                  |                                                                                                    |
| niew Proposal       | College Name:                                                         |                                                                                                    |
| omit Proposal       | Program (field of study):                                             |                                                                                                    |
|                     | Program Duration (In Years):                                          |                                                                                                    |
|                     | Program Duration (In Months):                                         |                                                                                                    |
|                     | Student Status:                                                       |                                                                                                    |
|                     | Program Start Date:                                                   |                                                                                                    |
|                     | Program End Date:                                                     |                                                                                                    |
|                     | Acceptance Letter:                                                    |                                                                                                    |
|                     | Academic Advisor:                                                     |                                                                                                    |

#### 5.7. <u>Academic Achievements</u>

- **5.7.1.** Academic qualification details should be updated in this section including the supporting documents. (*Figure 14*)
- **5.7.2.** When all fields are completed, click on the 'Save' button to upload the files and save data.". *(Figure 14)*
- **5.7.3.** Once a qualification is added, click on 'Add New' button to add a new qualification along with its transcripts. If you want to make any changes to added qualification, remove it by clicking 'Delete' button (no confirmation question will be asked) and then add again with updated data *(Figure 15)*

| Research Areas        | 3 Noninsens student must demonstrate a high standard in academic achievement and provide previous and issist transcripts of either undergraduate or graduate studies. This includes transcripts from the baccasurester instruction and transcripts for all completes graduate work whenever applicable. GPA should be                                                                                                    |
|-----------------------|----------------------------------------------------------------------------------------------------|
| Student Profile       | entered using 4.0 state. For Universities that use is or other remunding, the candidate should request from the University a conversion to Univ out of 4. Univ of the ingress qualification should not be issued as 10                                                                                                    |
| Bigiolity             |                                                                                                    |
| Program Details       | The rest init inclusion in the data of the second process by concept and the second process of the second process of the second proces of the second process of the second pr    |
| Academic Achievements |                                                                                                    |
| Statement Letter      | * Required fields                                                                                                    |
| Budget Details        | Qualification Name.*                                                                                                    |
| Other Grants          | Institution Board Details."                                                                                                    |
| Potential IP          |                                                                                                    |
| Misc Documents        | Duration from Year.*                                                                                                    |
| Declerations          |                                                                                                    |
| Preview Proposal      | Duration To Year."                                                                                                    |
| Submit Proposal       |                                                                                                    |
|                       | Statistics * Constanting * Constanting * Con |
|                       | Countries of the second second s                                                                                                    |
|                       | Mentor Nome                                                                                                    |
|                       | Project Tide                                                                                                    |
|                       | Topologies         Send           FOF home: / Maximum 15 likes of 100 km with         Send           (Por your / Maximum 15 likes of 100 km with         If a posses are det appears on left of the norm. If a red dat appears, the file is institioned you should remove it and by snother one.)           (Send)         Concern                                                                                                    |

Figure 14 – Academic Achievements

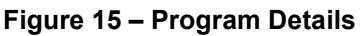

| Overview              | Student's Previous Academic Achievements                                                                                                    |  |  |  |  |  |  |  |  |
|-----------------------|----------------------------------------------------------------------------------------------------|--|--|--|--|--|--|--|--|
| Research Areas        | Noninteed statements there are high statement and provide part from the interfactors of either undergraduate tradies. This holds to tradecide tradecide trade tradecide tradecide tradecides.        |  |  |  |  |  |  |  |  |
| Student Profile       | ertered using 40 scale. For unversities that use is or other reminings, the candidate should request from the university a conversion to GPA out of Highest qualification should not be less than 30 |  |  |  |  |  |  |  |  |
| Bigibility            |                                                                                                    |  |  |  |  |  |  |  |  |
| Program Details       | wint to make any changes to added qualification, remove it by clicking Deter buttom (no confirmation question will be asked) and then add again with updated data.                                   |  |  |  |  |  |  |  |  |
| Academic Achievements |                                                                                                    |  |  |  |  |  |  |  |  |
| Statement Letter      | Student Transcripts                                                                                                    |  |  |  |  |  |  |  |  |
| Budget Details        | Qualification 1                                                                                                    |  |  |  |  |  |  |  |  |
| Other Grants          | Qualification Name:                                                                                                    |  |  |  |  |  |  |  |  |
| Potential IP          | Institution/Board Details:                                                                                                    |  |  |  |  |  |  |  |  |
| Misc. Documents       |                                                                                                    |  |  |  |  |  |  |  |  |
| Declarations          | Duration:                                                                                                    |  |  |  |  |  |  |  |  |
| Preview Proposal      | Subjects:                                                                                                    |  |  |  |  |  |  |  |  |
| Submit Proposal       | Grades/GPA:                                                                                                    |  |  |  |  |  |  |  |  |
|                       | Mentor Name:                                                                                                    |  |  |  |  |  |  |  |  |
|                       | Project Title                                                                                                    |  |  |  |  |  |  |  |  |
|                       | Translater                                                                                                    |  |  |  |  |  |  |  |  |
|                       | s an early space                                                                                                    |  |  |  |  |  |  |  |  |
|                       |                                                                                                    |  |  |  |  |  |  |  |  |
| _                     |                                                                                                    |  |  |  |  |  |  |  |  |
|                       | Add how                                                                                                    |  |  |  |  |  |  |  |  |
|                       | 1 Denvi                                                                                                    |  |  |  |  |  |  |  |  |

#### 5.8. Statement Letter

GS should upload a statement letter that will describe the academic and research experience and relevant personal background and provide future goals. The statement should also outline the background of the proposed research, knowledge, or information that has led to the current project application. *(Figure 16)* 

| Overview              | Student Statement Letter                                                                                                    |
|-----------------------|----------------------------------------------------------------------------------------------------|
| Research Areas        | The candidates should describe the academic and research experience and relevant personal background, and provide future goals statements. The statements should also outline the background of the proposed research, knowledge, or information that has led to the current project application. |
| Student Profile       |                                                                                                    |
| Eligibility           | Select your essay file by clicking the Select button and then click on the Upload button to upload. Note that any existing file will be replaced with the latest uploaded one.                                                                                                    |
| Program Details       |                                                                                                    |
| Academic Achievements | Statement Letter                                                                                                    |
| Statement Letter      |                                                                                                    |
| Budget Details        | Subtrief A Level                                                                                                    |
| Other Grants          | Liddet Donament                                                                                                    |
| Potential IP          |                                                                                                    |
| Misc. Documents       |                                                                                                    |
| Declarations          |                                                                                                    |
| Preview Proposal      |                                                                                                    |
| Submit Proposal       |                                                                                                    |
|                       |                                                                                                    |

Figure 16 – Statement Letter

#### 5.9. Budget Details

- 5.9.1. GS should update the tuition fee here. (Figure 17)
- 5.9.2. The tuition fees letter should be uploaded under this section. (Figure 20)

| Program Details                     |                                                                           |                        |                                          |                   |            |                    |                                                   |  |  |
|-------------------------------------|---------------------------------------------------------------------------|------------------------|------------------------------------------|-------------------|------------|--------------------|---------------------------------------------------|--|--|
| Academic Achievements               | Employment and Tuition Fees Details                                       |                        |                                          |                   |            |                    |                                                   |  |  |
| Statement Letter                    | Employment Type:                                                          | Employed/Full          | time                                     |                   |            |                    |                                                   |  |  |
| Budget Details                      | anprogramme gram                                                          |                        | rgenz seer services                      |                   |            |                    |                                                   |  |  |
| Other Grants                        | Do you receive a salary during your study?:                               | No                     |                                          |                   |            |                    |                                                   |  |  |
| Potential IP                        | Tuition Fee Letter:                                                       | Tuition Fee Le         | tter (Last Updated On: 05-Apr-2023 09:14 | AM)               |            |                    |                                                   |  |  |
| Misc. Documents                     | Have you received a partial scholarship for this application              | No                     |                                          |                   |            |                    |                                                   |  |  |
| Declarations                        | from other entities?:                                                     |                        |                                          |                   |            |                    |                                                   |  |  |
| Preview Proposal                    | Partial scholarship details:                                              |                        |                                          |                   |            |                    |                                                   |  |  |
| Submit Proposal                     | Do you have a tuition fee waiver for your study (fully or No partially)?: |                        |                                          |                   |            |                    |                                                   |  |  |
|                                     | Tuition Fee Walver Letter:                                                |                        |                                          |                   |            |                    |                                                   |  |  |
|                                     | Approximate Annual Tuiton Fee in USD:                                     | Year Added/ updated    |                                          |                   |            | Tuition Fees (USD) |                                                   |  |  |
|                                     |                                                                           | 1 05-Apr-2023 09:14 AM |                                          |                   |            | \$5,000            |                                                   |  |  |
|                                     |                                                                           |                        |                                          |                   |            |                    | \$5,000                                           |  |  |
|                                     |                                                                           |                        |                                          |                   |            |                    |                                                   |  |  |
|                                     | Budget (As at Submission stage)                                           |                        |                                          |                   |            |                    |                                                   |  |  |
|                                     | Total Amount: \$9,931.24                                                  |                        |                                          |                   |            |                    |                                                   |  |  |
|                                     | Yearly Breakdown:                                                         | Year Amount            |                                          |                   | Amount     | nt                 |                                                   |  |  |
|                                     |                                                                           | 1 \$9,931.24           |                                          |                   | \$9,931.24 |                    |                                                   |  |  |
|                                     |                                                                           |                        |                                          |                   |            |                    |                                                   |  |  |
|                                     | Details:                                                                  | Year                   | Budget Item                              | Name              | Amo        | bunt               | Description                                       |  |  |
|                                     |                                                                           | 1                      | Tuition & Fees                           | Ms. Yanet Chernet | \$5,0      | 00.00              | Approximate tuition fee as entered by student     |  |  |
|                                     |                                                                           | 1                      | Conference Cost                          | Ms. Yanet Chernet | \$4,9      | 31.24              | System defined annual conference cost for student |  |  |
|                                     |                                                                           |                        |                                          |                   |            |                    |                                                   |  |  |
| onwright @ 2023 Oatar Research Deve | Ionment and Innovation Council All Pights Reserved                        |                        |                                          |                   |            |                    |                                                   |  |  |

#### Figure 17 – Budget

#### 5.10. Other Grants

The GS should disclose information on all submitted, on-going and previous research funds over the last three years; such as: project title, name of funding agency, project duration, start and end dates, the total amount of fund/year and the abstract(s). *(Figure 18)* 

| 045              |                                                   |                                                                                                    |                                     |        |             |               |  |  |  |  |
|------------------|---------------------------------------------------|----------------------------------------------------------------------------------------------------|-------------------------------------|--------|-------------|---------------|--|--|--|--|
| Other Grants     | - Other Grant                                     | (s) from ONRE                                                                                                    |                                     |        |             |               |  |  |  |  |
| Potential IP     | other drain,                                      | (3) 11011 (2111)                                                                                                    |                                     |        |             |               |  |  |  |  |
| Misc. Documents  | # Proje                                           | ect Number                                                                                                    | Project Title                       | Status | Team Member | Total Funding |  |  |  |  |
| Declarations     | No records a                                      | valable                                                                                                    |                                     |        |             |               |  |  |  |  |
| Preview Proposal | No records a                                      | No records available!.                                                                                                    |                                     |        |             |               |  |  |  |  |
| Submit Proposal  |                                                   |                                                                                                    |                                     |        |             |               |  |  |  |  |
|                  | <ul> <li>Other Grant</li> <li>Have the</li> </ul> | (s) Academic Questions<br>student got a scholarship from other entiti<br>throughout previous studie<br>Provide deta<br>(Maximum 2000 characte | es* Yes No<br>s7:<br><sup>[2]</sup> |        |             |               |  |  |  |  |
|                  | Do the stu                                        | udent have unnamed role at any QNRF act<br>award<br>Provide deta<br>(Maximum 2000 characte                                                    | ve Yes No<br>Sr:                    |        |             |               |  |  |  |  |
|                  | Have the stuc                                     | lent got a scholarship through NPRP or QR<br>or GSRA for previous stud<br>Provide deta<br>(Maximum 2000 characte                              | LP Yes No<br>Ves No<br>ils tist     |        |             |               |  |  |  |  |
|                  |                                                   |                                                                                                    | Save                                |        |             |               |  |  |  |  |

#### Figure 18 – Other Grants

### 5.11. Potential IP

If your study program is PhD, you must answer all the below Potential IP related questions. *(Figure 19)* 

| o doud                | Citcle on Yea' or Yea' or Yea' or Yea' or Hea' reach question to answer them. Nate than Wanter is Yea', you may have to provide additional details. Cick on "Save Art button when you are done.                                                                                                    |       |
|-----------------------|----------------------------------------------------------------------------------------------------|-------|
| rogram Details        |                                                                                                    |       |
| Academic Achievements | 1. Research problems and expected outcomes (Please specify the problem you aim to solve or enhancement that you intend to achieve through your research. Also, please identify clearly the tangible outcome expected of your research, e.g., product, software, process, etc.)*                                                                                                    |       |
| itatement Letter      | (Maimun 1000 chalcores)                                                                                                    |       |
| Budget Details        |                                                                                                    |       |
| Other Grants          |                                                                                                    |       |
| Potential IP          |                                                                                                    | 1     |
| Visc. Documents       |                                                                                                    |       |
| Declarations          | 2 Basets of the american (Destroits of the american literary and destra addresses on the results of our american literary basets in the for meeting addresses of the american literary and the second literary and the second literary and the second literary and the second literary and the second literary and the second literary addresses and the second literary addresses and the second literary addresses addresses addre                                                                                                    |       |
| Preview Proposal      | technological literature)*                                                                                                    |       |
| Submit Proposal       |                                                                                                    |       |
|                       | A measurement of applicial junctions explain the degree of the special length in account of par meanth. Sweethomers' is a network of degrees of measurement of a measure from noising subdows. As outcome may be nowline to investe if 3 is not sufficiently district from other similar or previous successes. In the<br>Restruct the description subdowsers' is used interchanged with "investigations', investigations', investigations' | and a |
|                       |                                                                                                    | 1     |
|                       | A biplication (Plass exploit his benefits of your expected extrame to the end-ease. Such benefits will establish the "suplosability" of the extrame in terms of commercial, or any other from of impact, Explosation is the third condition of patientability.)*<br>Micromoti (2003) Constraints                                                                                                    |       |
|                       |                                                                                                    |       |

#### Figure 19 – Potential IP

#### 5.12. <u>Miscellaneous Documents</u>

Supporting documents can be uploaded in PDF format. You can add up to five documents. *(Figure 20)* 

| Overview              | Miscellaneous Documents                                                                                                    |  |  |  |  |  |  |  |
|-----------------------|----------------------------------------------------------------------------------------------------|--|--|--|--|--|--|--|
| Research Areas        | Here you can upload your pontfolio, images, references and other supporting material which strengthenes your application. Uploading the wrong document such as the research plain in this section may lead to screening out the proposal.                                                                             |  |  |  |  |  |  |  |
| Student Profile       |                                                                                                    |  |  |  |  |  |  |  |
| Bigibility            | A If you have Documents to upload, passes add them one by one by yoek/lying a name for the document and then choosing the file to upload by document. If you have Documents to add a new Document. If you want for the document and then choosing the file to upload by document, enter the document to the document. |  |  |  |  |  |  |  |
| Program Details       | ум нек со паке в у сведе со воляте, столик к у соот д силах околи (по сонтаког фереror на и вакој во и непосудан на офински нак ог не:                                                                                                    |  |  |  |  |  |  |  |
| Academic Achievements | Ress upload your supporting documents at this section                                                                                                    |  |  |  |  |  |  |  |
| Statement Letter      |                                                                                                    |  |  |  |  |  |  |  |
| Budget Details        | * Required fields                                                                                                    |  |  |  |  |  |  |  |
| Other Grants          | Document name                                                                                                    |  |  |  |  |  |  |  |
| Potential IP          |                                                                                                    |  |  |  |  |  |  |  |
| Misc. Documents       | Document file 5 Select 5                                                                                                    |  |  |  |  |  |  |  |
| Declarations          | (After you select a file, please wait until a green dot appears on left of the file name. If a red dot appears, the file is invalid and you should remove it and try another one.)                                                                                                    |  |  |  |  |  |  |  |
| Preview Proposal      | See Control                                                                                                    |  |  |  |  |  |  |  |
| Submit Proposal       |                                                                                                    |  |  |  |  |  |  |  |

#### 5.13. Declarations

The candidate should declare electronically that the application is his/her own work, except where appropriately referenced. *(Figure 21)* 

| Figure 21 – Declarations | ; |
|--------------------------|---|
|--------------------------|---|

| Eligibility           | k If you agree to this, fick the checkbox at the bottom of the declaration and click on Save' botton.                                                                                                    |
|-----------------------|----------------------------------------------------------------------------------------------------|
| Program Details       |                                                                                                    |
| Academic Achievements | Declarations                                                                                                    |
| Statement Letter      | 1. Originality                                                                                                    |
| Budget Details        | Thereby deciare that this proposal is my own work, except where appropriately referenced. If other certify that I did not, and do not intend to submit, in whole or part, the proposal total                                                                                                    |
| Other Grants          | 058/10-1-0483-23004                                                                                                    |
| Potential IP          | Rer funding:                                                                                                    |
| Misc. Documents       | 1. Twice within the same program, unless the proposal is un-avarded, in which case is can be resubmitted once in the following cycle only.                                                                                                    |
| Declarations          | 2. To other funding programs within QNMP.                                                                                                    |
| Preview Proposal      | 3. To other funding agencies.                                                                                                    |
|                       | Unless the application is not awarded.                                                                                                    |
| Submit Proposal       | 2. Plagiarism                                                                                                    |
|                       | A Applications for funding in which instances of plagarism, including misappropriation of intellectual property, substantial unattributed textual copying and/or self-plagarism, are identified, will not be funded.                                                                                                    |
|                       | 8. All applications for funding will be screened for plagarism using a plagarism detection service, that allows for integration with content management systems and manuscript tracking systems.                                                                                                    |
|                       | C. When plaginism is detected, the specific action to be taken will be determined by the program in which the applicants have applied for.                                                                                                    |
|                       | D. The LPI is responsible for any plegienism found in the proposal.                                                                                                    |
|                       | Sandarás                                                                                                    |
|                       | 1 Tabliston Plastickin is the involvention of nullificative visional writing into our advance without plan formation and annual and annual and annual annual and annual annual annua                                                                                                    |
|                       | or from an author not named in the processil, must be formated to clearly indicate that is in no original writing of the aportanistic and the correct clastion to the original jource must be given. Proper formating is either the use of outstation marks around all of the borrowed text to clearly set is off                                                                                                    |
|                       | from your own writing,                                                                                                    |
|                       | 8. Examples of plagarism include, but are not limited to, the following cases.                                                                                                    |
|                       | a. Using your own previously published text in the proposal without proper formating and attribution. This is a common error. Even if you wrote the text, you cannot re-use text that you have published in any published in any published form, such as in a research paper, on a website, or in a conference abstract. Even your own previously                                                                                                    |
|                       | published text must be formated and a correct clation to the source must be given.                                                                                                    |
|                       | b. Making minor atterations to previously published text and presenting it without proper formatting and clasion. Simply changing some of the words within previously published text does not make it your original writing. To avoid plaginism, the writing must be your original words, sentence structure, and organization. This is                                                                                                    |
|                       | another common error.                                                                                                    |
|                       | c. Presenting the original writing of another person, even if it hean't been previously publiched, as the work of the applicant(s). If someone contributes writing to your proposal, that person must be one of the listed participants (principal investigator or named team member) in the proposal. Buen if another person agrees to write                                                                                                    |
|                       | but for your proposal and agrees not to be named in the proposal, the use of that person's writing as if it is your own is plagarism.                                                                                                    |
|                       | d. Copying a sentence or obviously unlose phrases from another source without formating and attribution. Realing a little bit is still stealing, if the text is clearly recognizable as deviced from a previously publicities source then it must be formatted with proper attribution.                                                                                                    |
|                       | a sumg unit or track and option of a sum that out option and a summary of the control manage of the control management of the control management of the control management of       |
|                       |                                                                                                    |
|                       | research user in the provided for in the reservo context, including the requirement to promptly report any interactual<br>memory requirement user in the provided for in the reservo context, including the requirement to promptly report any interactual<br>memory requirement on USER to be and the second and the second and the |
|                       |                                                                                                    |
|                       | I affirm that I have read and understand the above policies/standard/conditions, and I agree to adhere to them. *                                                                                                    |
|                       | _                                                                                                    |
|                       | See                                                                                                    |

#### 5.14. Preview Proposal

In this section, you can review and print all the information entered in the above sections. If you would like to modify a section, you have to go back to the relevant section. (*Figure 22*)

| Figure | 22 – | Preview | Proposal |
|--------|------|---------|----------|
|--------|------|---------|----------|

| Research Areas        | This is an opportunity to print out the details that you have entered and re<br>for further modification. | view your proposal before completion or before moving on to the final | submission stage. After submitting the proposal | , the status will chang | e from "In Preparation" to "Submitted", where no further modification is possible, unless it is returned |
|-----------------------|----------------------------------------------------------------------------------------------------|-----------------------------------------------------------------------|-------------------------------------------------|-------------------------|----------------------------------------------------------------------------------------------------|
| Student Profile       | tor for the modification.                                                                                 |                                                                       |                                                 |                         |                                                                                                    |
| Eligibility           | A Please use the left side menu for editing individual sections                                           |                                                                       |                                                 |                         |                                                                                                    |
| Program Details       |                                                                                                    |                                                                       |                                                 |                         |                                                                                                    |
| Academic Achievements |                                                                                                    |                                                                       |                                                 |                         | de Print                                                                                                 |
| Statement Letter      | Proposal History                                                                                          |                                                                       |                                                 |                         |                                                                                                    |
| Budget Details        | Date                                                                                                    | Proposal Status                                                       | Action By                                       |                         | Remarks                                                                                                  |
| Other Grants          |                                                                                                    |                                                                       |                                                 |                         | Pronotal oranaration startad                                                                             |
| Potential IP          |                                                                                                    |                                                                       |                                                 |                         |                                                                                                    |
| Misc. Documents       |                                                                                                    |                                                                       |                                                 |                         | Proposal registered                                                                                      |
| Declarations          |                                                                                                    |                                                                       |                                                 |                         |                                                                                                    |
| Preview Proposal      | Proposal Information                                                                                      |                                                                       |                                                 |                         |                                                                                                    |
| Submit Proposal       |                                                                                                    |                                                                       |                                                 |                         |                                                                                                    |
|                       | Proposal Number:                                                                                          |                                                                       |                                                 |                         |                                                                                                    |
|                       | Proposal Title:                                                                                           |                                                                       |                                                 |                         |                                                                                                    |
|                       | Program Cycle:                                                                                            |                                                                       |                                                 |                         |                                                                                                    |
|                       | Pronocal Status                                                                                           |                                                                       |                                                 |                         |                                                                                                    |
|                       | Toposi Suta                                                                                               |                                                                       |                                                 |                         |                                                                                                    |
|                       | Proposal Type:                                                                                            |                                                                       |                                                 |                         |                                                                                                    |
|                       | Registration Date:                                                                                        |                                                                       |                                                 |                         |                                                                                                    |
|                       | Submission Date:                                                                                          |                                                                       |                                                 |                         |                                                                                                    |
|                       |                                                                                                    |                                                                       |                                                 |                         |                                                                                                    |
|                       |                                                                                                    |                                                                       |                                                 |                         |                                                                                                    |

#### 5.15. <u>Submit proposal</u>

- **5.15.1.** All the sections in the checklist should show "Done" in order to submit the proposal. *(Figure 23)*
- 5.15.2. Click "Submit Proposal" to submit your proposal. (Figure 23)
- **5.15.3.** GS student should ensure to submit all required details for LPI review and submission of final proposal.

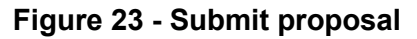

| Overview              | Submit Proposal                                                                                                    |                                                                                     |  |  |  |
|-----------------------|----------------------------------------------------------------------------------------------------|-------------------------------------------------------------------------------------|--|--|--|
| Research Areas        | The following "Oneolist" summarizing the status of the proposal will show an alert at those sections that are either not provided or incomplete. After submitting the proposal no further modification will be possible unless returned by the submitting institutions R0. |                                                                                     |  |  |  |
| Student Profile       |                                                                                                    |                                                                                     |  |  |  |
| Bigibility            | A Click on Submit Proposal button to submit this proposal to the institution's ROIQNER.                                                                                                    |                                                                                     |  |  |  |
| Program Details       |                                                                                                    |                                                                                     |  |  |  |
| Academic Achievements | Section                                                                                                    | Status                                                                              |  |  |  |
| Statement Letter      | Overview                                                                                                    | Done                                                                                |  |  |  |
| Budget Details        | Research Areas                                                                                                    | Done                                                                                |  |  |  |
| Other Grant           | Student Prohie<br>Figibility                                                                                                    | Done                                                                                |  |  |  |
| outer drama           | Program Details                                                                                                    | Done                                                                                |  |  |  |
| Potential IP          | Academic Achievements                                                                                                    | Done                                                                                |  |  |  |
| Misc. Documents       | Statement Letter                                                                                                    | Done                                                                                |  |  |  |
| Derlarations          | Budget Details                                                                                                    | Done                                                                                |  |  |  |
|                       | Other Grants<br>Demonial ID                                                                                                    | Done                                                                                |  |  |  |
| Preview Proposal      | Miscellaneous Documer                                                                                                    | s Done                                                                              |  |  |  |
| Submit Proposal       | Declarations                                                                                                    | Done                                                                                |  |  |  |
|                       |                                                                                                    | All sections are complete. Click on Submit Proposal button to submit this proposal. |  |  |  |

# Section VI. APPLICATION VETTING

GSRA local track applications will be submitted by the students then should be vetted by the research office of the academic institutions which offered the acceptance, while GSRA international track applications shall be submitted by the GSRA candidate only